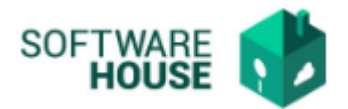

## MANUAL DE USUARIO

## TARIFAS ESTAMPILLAS

Modulo Radicación Virtual de Cuentas — Menú — Parametrización — Parametrización Radicación — Tarifas Estampillas

| Tarifas Estampillas 👗 |      |                     |                   |                         |          |  |  |
|-----------------------|------|---------------------|-------------------|-------------------------|----------|--|--|
|                       |      | Tarifas Estampillas |                   |                         |          |  |  |
|                       |      | Filtro              | Activo/Inactiv    | o : Activo, Inactivo    |          |  |  |
|                       |      | Q Filtrar 🚺 Pl      | DF 🛛 🔄 Excel 👘 Nu | evo 🚶 👌 Editar 🛛 🐻 Elim | linar    |  |  |
|                       | Año  | Tarifa Descuento    | Rango SMMLV Desde | Rango SMMLV Hasta       | Estado   |  |  |
| 1                     | 2021 | 0,50                | 1                 | 2000                    | <b>V</b> |  |  |

En el "Filtro" se encuentran los siguientes campos:

- Año: Permite al usuario filtrar la información por el año.
- Activo/Inactivo: Permite al usuario filtrar por estado de la tarifa.

Al agregar la información en el campo "Filtro", le da click en el botón que se llama"Filtrar" y el sistema le traerá la información de acuerdo a lo filtrado.

Se encuentra una barra de botones:

- Filtrar: Permite filtrar información según los filtros de búsqueda.
- **PDF:** Permite generar un informe con los registros existentes en formato PDF.
- **Excel:** Permite generar un informe con los registros existentes en formato Excel.
- **Nuevo:** Permite registrar una nueva actividad de tarifa de estampilla.

| Formulario Edición |                     |                     |  |  |  |
|--------------------|---------------------|---------------------|--|--|--|
|                    | Año :               | Tarifa Descuento :  |  |  |  |
|                    | Rango SMMLV Desde : | Rango SMMLV Hasta : |  |  |  |
|                    | Estado              |                     |  |  |  |
|                    |                     | Guardar Cancelar    |  |  |  |

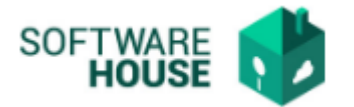

- Año: El usuario selecciona el año en el que desea se registre la tarifa.
- Tarifa Descuento: El usuario digita la tarifa que desea registrar a la estampilla.
- Rango SMMLV Desde: El usuario digita el valor de un salario mínimo.
- Rango SMMLV Hasta: El usuario digita el valor de un salario máximo.
- **Guardar:** Al dar click en guardar el sistema guardar el registro de la tarifa y la muestra en la grilla.
- **Cancelar:** Al dar click en cancelar el sistema cancele el registro de la tarifa.
- Editar: El sistema permite modificar un registro de actividad.
- Eliminar: El sistema permite eliminar un registro de actividad.

**Nota:** El sistema mostrara el calculo en el registro del formato de pago dependiendo el valor mensualizado que tiene el contratista y lo valida de acuerdo a los rangos de tarifa de estampilla.